## ASPユーザー 外字の登録方法

## ローカル側画面での操作

①Windows のスタートボタンより、すべてのプログラムから「アクセサリ」→「外字エディタ」を開き、最小 化しておきます。

「アクセサリ」が見当たらない場合は、検索バーで「外字エディタ」と入力することでアプリが表示されるので立ちあげてください。

②Wordを立ち上げ、画面右下の言語バーから IME パッドを開き、該当の漢字を検索して Word 内に表示させます。

該当の漢字がない場合は、似た漢字を表示させることで、後からその漢字を修正し登録することができます。

- ③ ①で最小化してあった外字エディターを開き、「編集」→「コードの編集」をクリックし、「コードの選 択」画面を表示させます。
- ④ どこでもいいので空欄をクリックし「OK」をクリックします。

⑤「編集」→「文字のコピー」をクリックし、「形」のマスをクリックし、②で表示させた該当の漢字をコピー し貼り付け「OK」をクリックします。

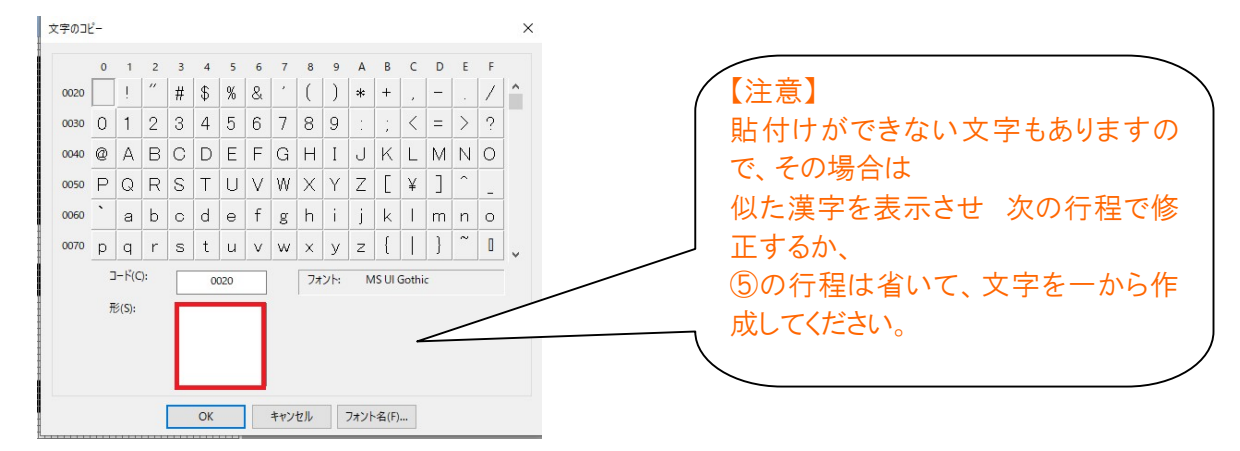

⑥修正を行う場合は、左側にあるツールを使い、ドット枠の表示を消すか塗りつぶすか変更します。 完成したら、「編集」→「同じコードで保存」をクリックし、外字エディタを閉じます。

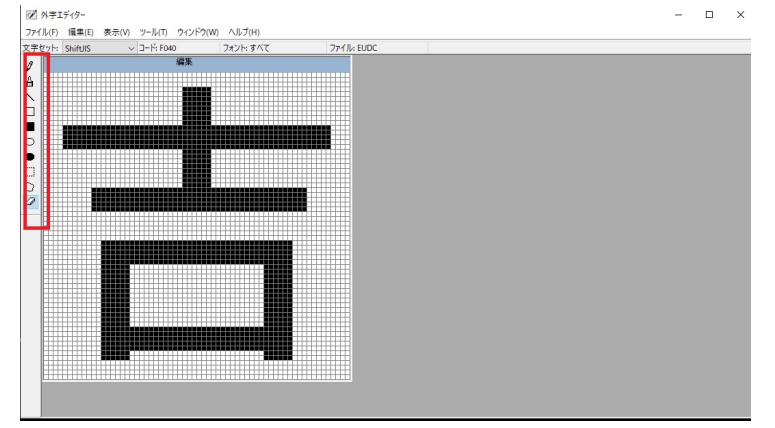

⑦「エクスプローラ」→「PC」を右クリックし「プロパティ」を開き、「コンピューター名」を確認してください。

- ① エクスプローラを開き、(H:)ドライブ内に新しいフォルダをひとつ作り、フォルダ名を「Gaiji」にしま す。
- ② 画面左下の「スタート」を右クリックし、「検索」をクリックします。
- ③ 検索ボックスに

¥¥コンピューター名¥c\$¥Windows¥Fonts

と入力し、Enter キーを押します。

- ④ 表示された画面の Fonts フォルダ内にある
  EUDC.TTE
  EUDC.EUF
  - 2 つのファイルを選択し、右クリックして「コピー」をクリックします。

| -C-14* • *>-C- | -ク <b>・</b> K/ | AIHATSU-A 🕨 c\$ 🕨 Wind             | lows 🕨 Fonts      | ✓ 4y Fonts0              | )検索           |       |
|----------------|----------------|------------------------------------|-------------------|--------------------------|---------------|-------|
| 整理 ▼ □ 開<      |                |                                    |                   |                          |               |       |
| 📑 ドキュメント       | *              | 名前                                 |                   | 更新日時                     | 種類            | サイズ   |
| 📔 ピクチャ         |                | ega80869.fon                       |                   | 2009/06/11 5:43          | フォント ファイル     | 7     |
| 🛃 ビデオ          |                | stre.ttf                           |                   | 2009/06/11 5:43          | TrueType フォン… | 108   |
| ミュージック         |                | EUDC.EUF                           |                   | 2015/12/15 14:38         | EUF ファイル      | 39    |
|                |                | EUDC.TTE                           |                   | 2015/12/15 14:38         | TTE ファイル      | 76    |
| ■ コンピューター      |                | euphemia.ttf                       |                   | 2009/06/11 5:43          | TrueType フォン… | 169   |
| HP_RECOVERY    |                | fms_metadata.xml                   |                   | 2009/06/11 5:43          | XML ドキュメント    | 72    |
|                |                | framd.ttf                          |                   | 2009/06/11 5:43          | TrueType フォン… | 137   |
|                |                | 🔊 framdit.ttf                      |                   | 2009/06/11 5:43          | TrueType フォン  | 149   |
|                | -              | frank.ttf                          |                   | 2009/06/11 5:43          | TrueType フォン… | 63    |
|                | -              | Gabriola.ttf                       |                   | 2010/11/21 12:26         | TrueType フォン… | 1,763 |
| 👊 ネットワーク       |                | GADUGI.TTF                         |                   | 2015/09/24 15:40         | TrueType フォン… | 206   |
| KAIHATSU-A     |                | GADUGIB.TTF                        |                   | 2015/09/24 15:40         | TrueType フォン… | 205   |
|                |                | GARA.TTF                           |                   | 1998/11/10 14:52         | TrueType フォン… | 193   |
| I STOPEY YISIN |                | GARABD.TTF                         |                   | 1998/11/10 14:52         | TrueType フォン… | 194   |
|                | -              | •                                  |                   |                          |               | •     |
| 2 個の項目を選       | 択 更新E<br>サイ    | 日時: 2015/12/15 14:38<br>イズ: 114 KB | 作成日時:<br>オフラインで利用 | 2015/12/15 14:38<br>利用不可 |               |       |

⑤ ①で作成した Gaiji フォルダに④を貼り付けます。

\_\_\_\_\_

ここまで完了しましたら、日本シャルフサポートまでご一報ください。 登録された外字をサーバーへセットします。

セットが完了しましたらご連絡を差し上げますので、 シャルフにログインをしている状態であれば、サインアウト→ログイン を2回繰り返してください。 シャルフにログインをしていなければ、ログイン→サインアウトの後、再度ログインをしてください。 上記により、登録された外字が反映されます。

セットされた外字は IME パッド→文字一覧→シフト JIS→外字 から表示できますので、言語バーから「単語の登録」で、読み仮名登録をすることをおすすめします。